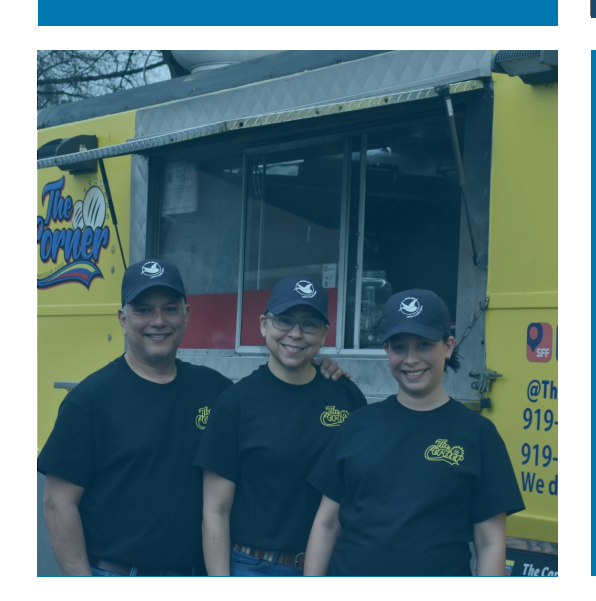

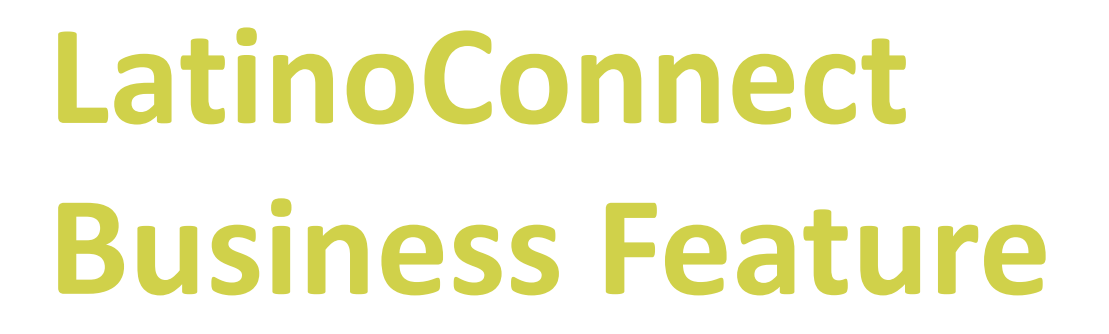

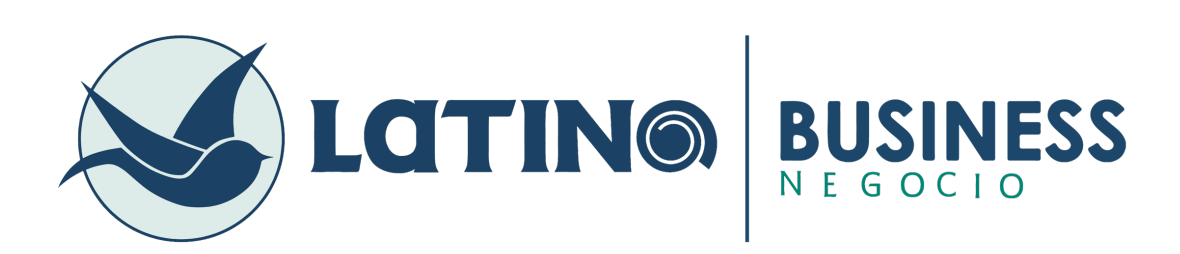

## Sub-user profile creation

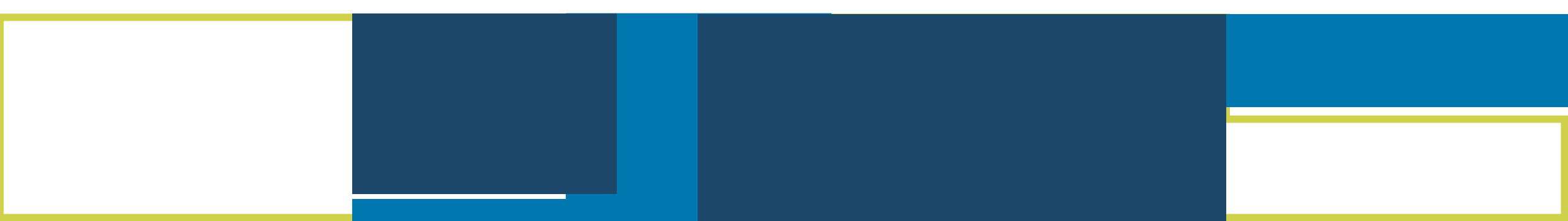

LatinoConnect will allow the assigned Account Administrator to create sub-users and grant customized online access.

### 5 easy steps to create Sub-users!

- 1. Access LatinoConnect
- 2. Click on "Manage Users"
- 3. Create the **role(s)**
- 4. Create user(s) and assign a role
- 5. Notify the user of their access

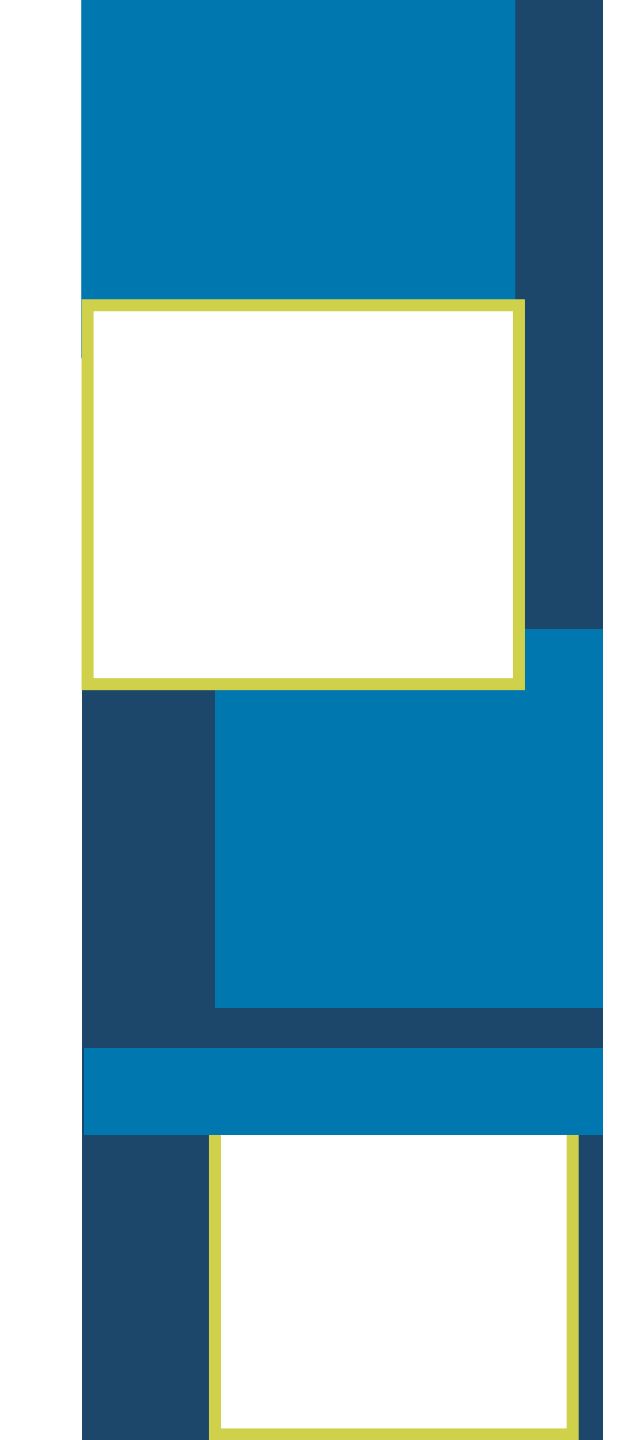

What is a Role? A Role is the position and level of access that the business account administrator assigns a person, so that they may have access to the LatinoConnect platform.

#### How to create it

1. Click "Manage Users"

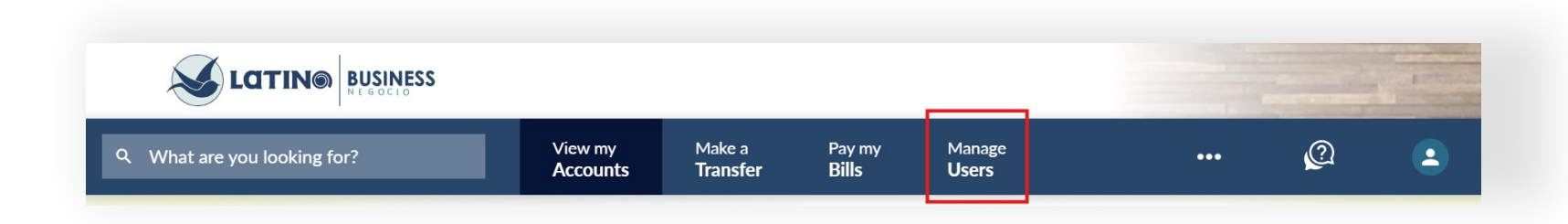

Click "Roles" and
Click "Add a new role".

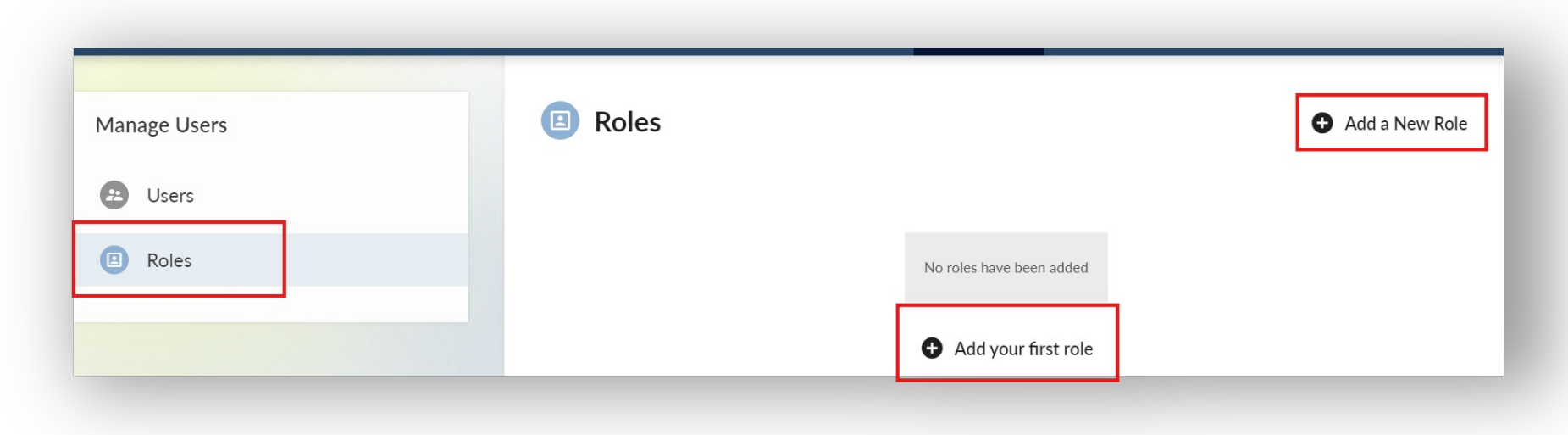

#### **Creating a User** A user can be created/managed in the same tabs as the roles

- Click "Users" and then click "Add a new user"
- 2. Fill all the **required fields** and assign one of the previously created roles
- Provide the user with the "username" created

3.

|                           |                                               | SINESS             |                                                       |                           |                 |                         |                 |                | Local Control of Control of Contr |  |
|---------------------------|-----------------------------------------------|--------------------|-------------------------------------------------------|---------------------------|-----------------|-------------------------|-----------------|----------------|----------------------------------------------------------------------------------------------------|--|
|                           | Q What are you looking for?                   |                    | View my<br>Accounts                                   | Make a<br><b>Transfer</b> | Pay my<br>Bills | Manage<br><b>User</b> s | •••             | Q              | ٩                                                                                                    |  |
| 1.                        | Manage Users                                  |                    | Share your Online Banking account access with others. |                           |                 |                         | 🕒 Add           | Add a New User |                                                                                                    |  |
|                           | B Roles                                       | 1                  | Q Search                                              |                           |                 |                         |                 |                | ort by                                                                                                    |  |
|                           |                                               | User Details       |                                                       |                           |                 |                         |                 |                |                                                                                                    |  |
|                           |                                               | First Name         |                                                       |                           |                 | Last Name               |                 |                |                                                                                                    |  |
|                           | 2.                                            | Address (optional) |                                                       |                           |                 | Address 2 (optional)    |                 |                |                                                                                                    |  |
| sername                   |                                               |                    |                                                       | _                         |                 | State (optional)        | ZIP Code (optic | inal)          |                                                                                                    |  |
| ccountview1               |                                               |                    |                                                       |                           |                 | Home Phone (optional)   |                 |                |                                                                                                    |  |
| sername must:             |                                               |                    |                                                       |                           |                 |                         |                 |                |                                                                                                    |  |
| Have betwee               | n 8-16 characters                             |                    |                                                       |                           |                 |                         |                 |                |                                                                                                    |  |
| Not contain a !@#\$^&*_+= | any of the following specia<br>~/?.,;:'[](){} | al characters      |                                                       |                           |                 |                         |                 |                |                                                                                                    |  |
|                           |                                               |                    |                                                       |                           |                 |                         |                 |                |                                                                                                    |  |

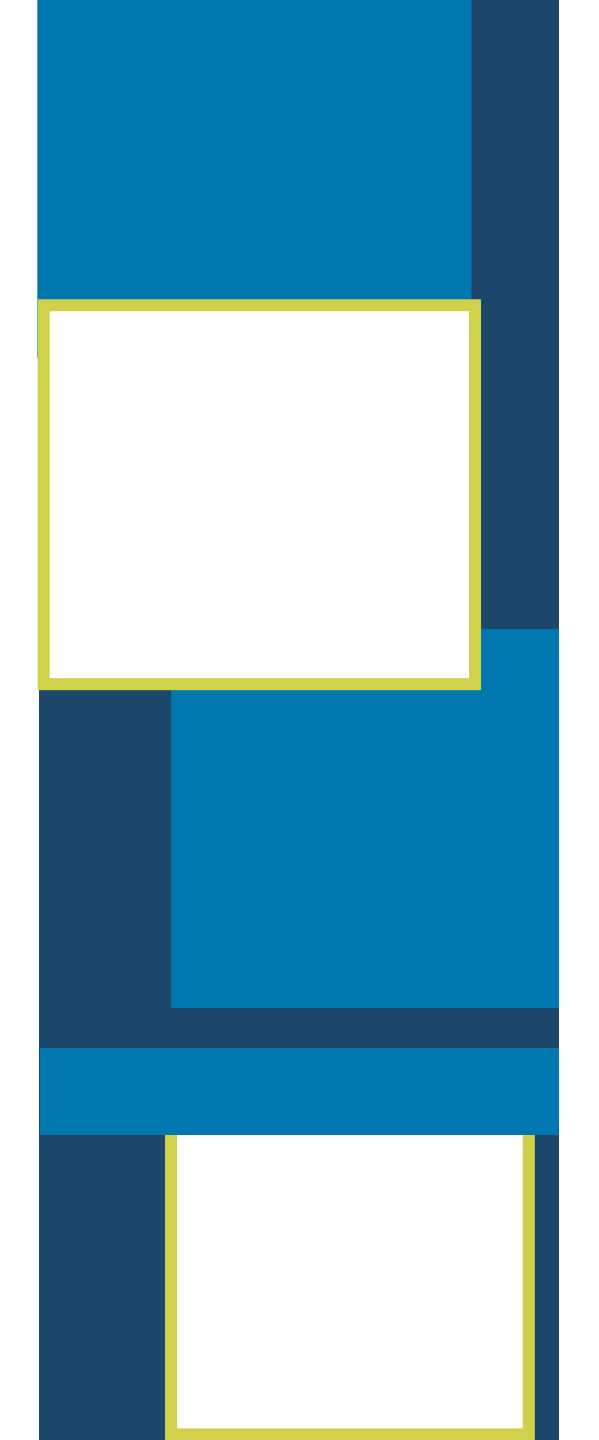

#### **New Features**

Add and remove permissions

**Restrict and set limits** 

Grant permissions to all or some accounts

Full customizable to fit your needs

# Enjoy your finances with the convenience you seek all in one place

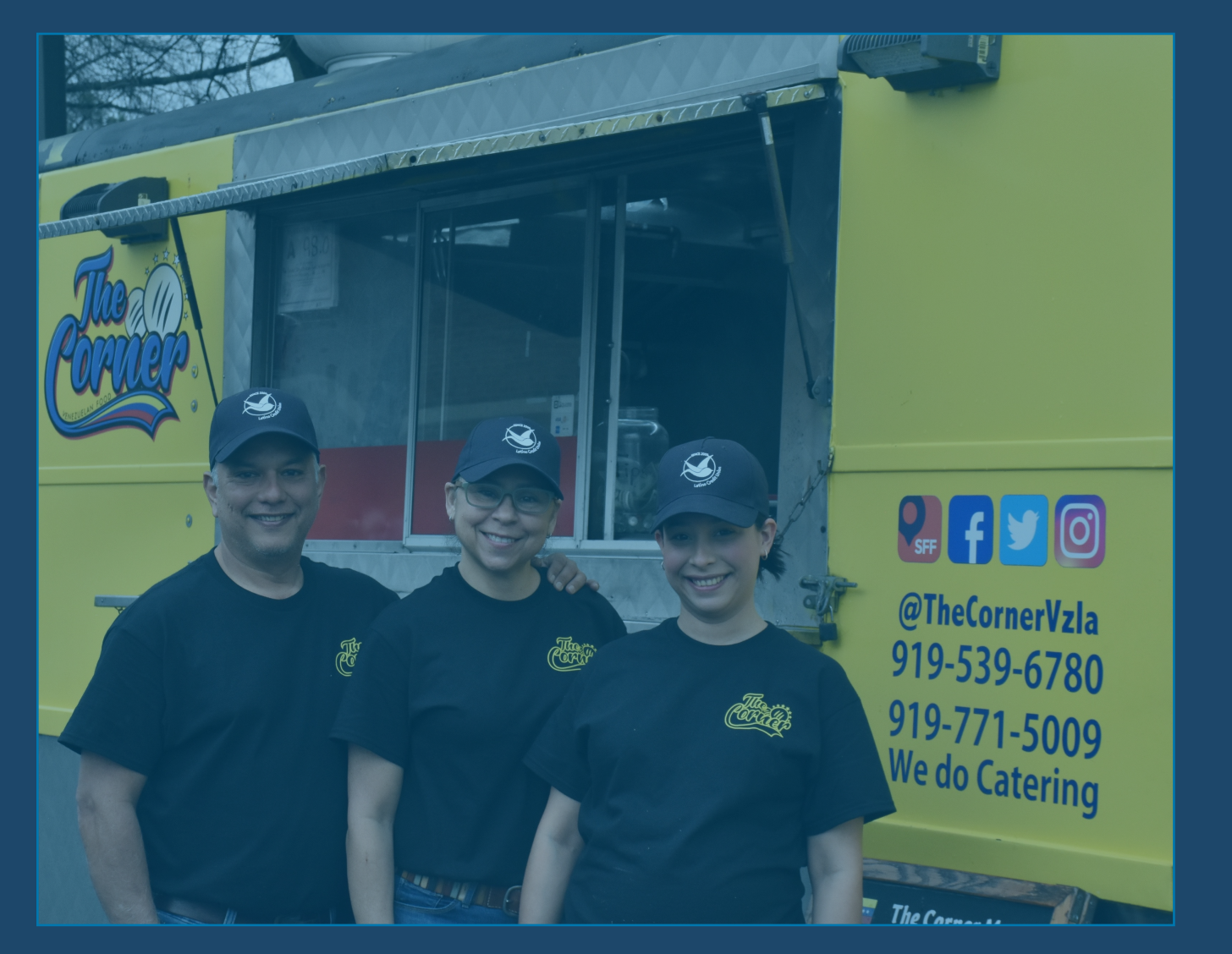

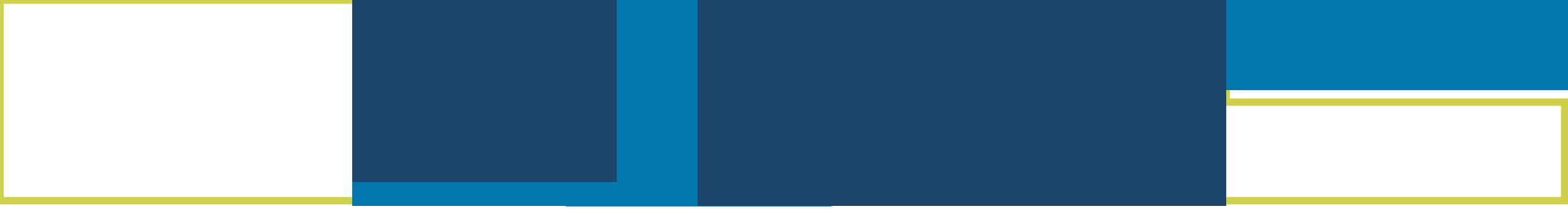

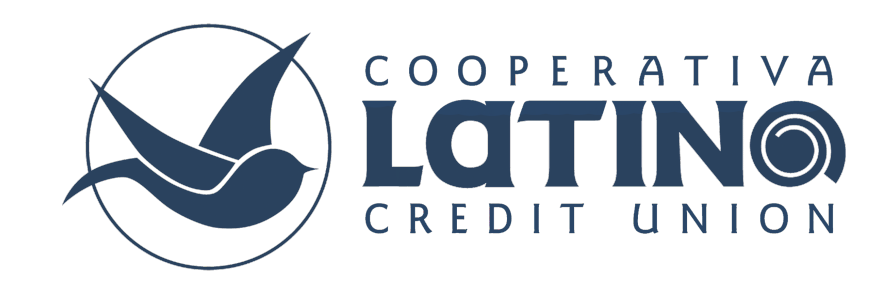